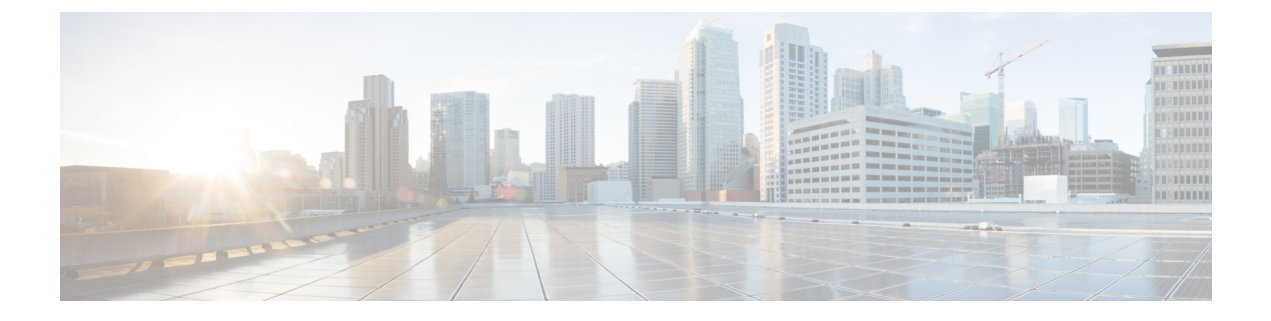

# 配置双堆栈(IPv4 和 IPv6)

- 双堆栈(IPv4 和 IPv6)概述,第1页
- •双堆栈(IPv4和IPv6)前提条件,第1页
- 双堆栈(IPv4 和 IPv6) 配置任务流程,第1页

## 双堆栈(IPv4 和 IPv6)概述

如果您的 SIP 网络同时配置了 IPv4 和 IPv6 堆栈, SIP 设备可以处理以下每种场景的呼叫:

- •呼叫中的所有设备仅支持 IPv4
- •呼叫中的所有设备仅支持 IPv6
- 呼叫中的所有设备同时支持 IPv4 和 IPv6 堆栈。在此场景中,系统依据适用于信令事件的用于 信令的 IP 寻址模式首选项设置和适用于媒体事件的用于媒体的 IP 寻址模式首选项企业参数的 配置,确定 IP 地址类型。
- •一个设备仅支持IPv4,而另一个设备仅支持IPv6。在此场景中,Unified Communications Manager 将 MTP 插入到呼叫路径中,以在两个寻址类型之间转换信令。

对于 SIP 设备和干线,您可以通过配置备用网络地址类型 (ANAT) 启用双堆栈支持。 当 ANAT 应用 到 SIP 设备或干线时,则设备或干线发送的 SIP 信令同时包含 IPv4 和 IPv6 地址(如果都可用)。 ANAT 允许终端在仅 IPv4 和仅 IPv6 网络中无缝地互操作。

# 双堆栈(IPv4 和 IPv6)前提条件

您必须先配置 Cisco Unified Communications Manager 以支持 IPv6 堆栈(IPv4 默认为启用)。这包括设置媒体和信令的 IP 寻址首选项。有关配置详细信息,请参阅 IPv6 配置任务流程.

# 双堆栈(IPv4 和 IPv6)配置任务流程

完成以下任务以配置 SIP 设备和干线同时支持 IPv4 和 IPv6 寻址。

| <b>`</b> + | TD  |
|------------|-----|
| 11         | * 부 |
| 7,2        | 1±  |

|     | 命令或操作                 | 目的                                                               |
|-----|-----------------------|------------------------------------------------------------------|
| 步骤1 | 为 SIP 配置文件配置 ANAT,第2页 | 配置同时支持 IPv4 和 IPv6 堆栈的 SIP 配置文件。                                 |
| 步骤2 | 将 ANAT 应用于 SIP 电话,第2页 | 将启用 ANAT 的 SIP 配置文件应用到 SIP 电话。这将允许 SIP 电话同时支持 IPv4 和 IPv6 堆栈。    |
| 步骤3 | 将 ANAT 应用到 SIP 干线,第3页 | 将启用 ANAT 的 SIP 配置文件应用到 SIP 干<br>线。这将允许干线同时支持 IPv4 和 IPv6 堆<br>栈。 |
| 步骤4 | 重新启动服务,第3页            | 将系统配置为同时支持 IPv4 和 IPv6 堆栈后,<br>重新启动基本服务。                         |

## 为 SIP 配置文件配置 ANAT

此程序用于配置支持备用网络地址类型 (ANAT) 的 SIP 配置文件。使用此配置文件的 SIP 设备和干 线可以在仅 IPv4 与仅 IPv6 网络之间进行无缝互操作。

#### 过程

- 步骤1 从"Cisco Unified CM 管理"中,选择设备>设备设置>SIP 配置文件。
- 步骤2 执行下列操作之一:
  - a) 单击新增以创建新的 SIP 配置文件。
  - b) 单击查找并选择现有的 SIP 配置文件。
- 步骤3选中启用ANAT复选框。
- 步骤4 完成 SIP 配置文件配置窗口中其余字段的设置。有关字段及其配置选项的更多信息,请参阅系统联机帮助。
- 步骤5 单击保存。

您必须将 SIP 配置文件应用到 SIP 电话或 SIP 干线,以使这些设备能够同时支持 IPv4 和 IPv6 堆栈。

## 将 ANAT 应用于 SIP 电话

使用此程序将备用网络地址类型 (ANAT) 配置应用到 SIP 电话。 启用 ANAT 后,电话可以同时与仅 IPv4 和仅 IPv6 网络通信。

过程

步骤1 从 Cisco Unified CM 管理中,选择设备 > 电话。

步骤2 单击查找并选择现有电话。

步骤3 从 SIP 配置文件下拉列表框中选择您启用了 ANAT 的 SIP 配置文件。

步骤4 完成电话配置窗口中其余字段的设置。有关字段及其配置选项的更多信息,请参阅系统联机帮助。 步骤5 单击保存。

### 将 ANAT 应用到 SIP 干线

此程序用于将备用网络地址类型配置应用到现有的 SIP 干线。这将允许 SIP 干线同时支持 IPv4 和 IPv6 堆栈。

注释 有关 SIP 干线配置选项的详细信息,请参阅配置 SIP 干线。

过程

步骤1 从 Cisco Unified CM 管理中,选择设备 > 干线。

步骤2 单击查找并选择现有的 SIP 干线。

步骤3 从 SIP 配置文件下拉列表框中选择您启用了 ANAT 的 SIP 配置文件。

步骤4 完成干线配置窗口中其余字段的设置。有关字段及其配置选项的更多信息,请参阅系统联机帮助。 步骤5 单击保存。

## 重新启动服务

将系统配置为同时支持 IPv4 和 IPv6 堆栈后,重新启动基本服务。

过程

步骤1 登录到 Cisco Unified 功能配置并选择工具 > 控制中心 - 功能服务。

步骤2 选中与以下每项服务对应的复选框:

- Cisco CallManager
- Cisco CTIManager
- Cisco 证书权限代理功能
- Cisco IP 语音媒体流应用程序

步骤3 单击重新启动。 步骤4 单击确定。 当地语言翻译版本说明

思科可能会在某些地方提供本内容的当地语言翻译版本。请注意,翻译版本仅供参考,如有任何不 一致之处,以本内容的英文版本为准。